## PROCÉDURE DE <u>PRE-INSCRIPTION</u> ACCUEILS PÉRISCOLAIRES / PAUSE MÉRIDIENNE / TRANSPORT SCOLAIRE

Le Pôle Éducation Enfance Jeunesse de la commune de Saint Martin d'Uriage met à disposition des familles un logiciel pour la gestion de la Petite Enfance, Enfance et Jeunesse.

Le « portail famille » va vous permettre d'avoir accès au planning des accueils périscolaires du matin et du soir, de la pause méridienne et du transport scolaire. Chaque famille doit mettre à jour son dossier famille et remplir un certains nombre de documents.

Nous vous invitons à suivre cette procédure :

1/ Vous allez recevoir un mail avec un **identifiant**, un **mot de passe** ( uniquement pour les familles ayant un enfant dont c'est la première scolarisation) et un **délai** pour activer votre compte (**un seul compte par famille** pour gérer un ou plusieurs enfants).

Cliquer sur le lien qui vous redirigera vers le Portail Famille avant la date d'expiration du lien.

Le service auquel vous avez souscrit : Service enfance- valide

Votre compte internaute a été créé par notre service et est disponible depuis ce lien : https://portail.mairie-saintmartinduriage.fr/activation/62e4ad223c36d1233c545dae9b9ef658

Code utilisateur : TEST Mot de passe : 563

Attention vous avez 96h pour activer votre accès, au-delà il sera automatiquement supprimé.

2/ Depuis « mon compte », vous avez la possibilité de changer votre mot de passe.

Mon compte: [TEST] Déconnexion

3/ L'adresse du portail Famille pour vous connecter les fois suivantes avec vos identifiants est la suivante : <u>https://portail.mairie-saintmartinduriage.fr</u>

4/ Pour télécharger les documents nécessaires à l'inscription, cliquer sur l'icône « MON DOSSIER » puis « Accéder à mes documents dématérialisés ».

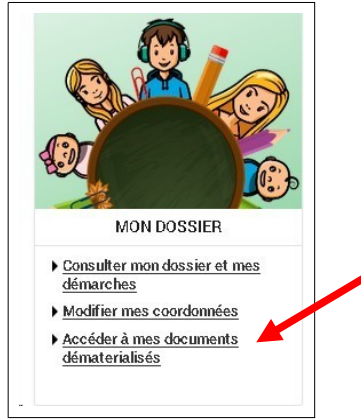

|                | ACCUEIL I               | DOSSIER INSCRIPTIONS       | PLANNING FACTURA             | ATION SIMULATIONS           | MESSAGERIE         | ACTUALITÉS                      |
|----------------|-------------------------|----------------------------|------------------------------|-----------------------------|--------------------|---------------------------------|
| Mon dossier    | • DOSSIER > Mes do      | cuments                    |                              |                             |                    |                                 |
| Mesenfants     |                         | NTC                        |                              |                             |                    |                                 |
| Mescoordonnées | DOCUMEI                 | CIN                        |                              |                             |                    |                                 |
| Mesdocuments   | Lié à                   | Description                |                              | Fichier                     |                    |                                 |
|                | SERVICE<br>PERISCOLAIRE | Autorisation parentale Pé  | ri Restauration scolaire.pdf | L<br>Autorisation parentale | Péri Restauration  | i scolaire.pdf (Pdf, 127.27 Ko) |
|                | SERVICE<br>PERISCOLAIRE | Autorisation parentale Tra | ensports scolaires.pdf       | 1 Autorisation parer        | itale Transports s | colaires.pdf (Pdf, 118.52 Ko)   |

5/ Une fois les documents nécessaires complétés, les enregistrer en PDF.

6/ Aller ensuite dans l'icône « INSCRIPTION » pour faire la demande d'inscription et cliquer sur « Inscrire les enfants à de nouvelles activités ».

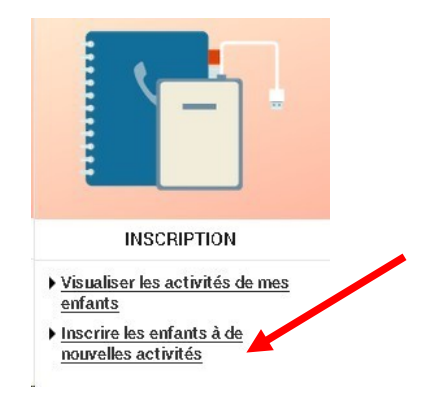

7/ Inscrire votre enfant à l'activité « Dossier administratif » et nous transmettre, par ce biais, toutes les pièces justificatives demandées pour cet enfant.

## ATTENTION : Une demande d'inscription par enfant est nécessaire.

Si vous souhaitez inscrire vos enfants aux **transports scolaires et/ou navette Pinet-Gymnase**, penser à nous joindre également le dossier d'inscription aux transports scolaires et/ou Navette Pinet-Gymnase avec une photo au format 2,5X3,5cm (ainsi qu'un chèque à nous envoyer par courrier).

| Loris                                                                                                   | Marie                                                             |
|----------------------------------------------------------------------------------------------------|-------------------------------------------------------------------|
| DEMANDE D'INSCRIPTION                                                                                   |                                                                   |
| Pour effectuer une nouvelle inscription, choisissez le type d'activité puis la pe                       | arsonne.                                                          |
| Activité* :<br>Activités enfants  Personne* :                                                           |                                                                   |
| INSCRIRE                                                                                                |                                                                   |
| ✓ ACTIVITÉS ENFANTS                                                                                     | 4 inscr                                                           |
| Seules les activités en cours ou futures, correspondant à la tranche d'âge                              | de votre enfant, sont affichées dans le formulaire d'inscription. |
| SAISIE D'UNE DEMANDE D'INSCRIPTION                                                                      |                                                                   |
| Les champs obligatoires sont précédés d'un astérisque (*).  Type d'Activité :  OD DOSSIER ADMINISTRATIF |                                                                   |
| Activité* :                                                                                             |                                                                   |
| DOSSIER ADMINISTRATIF 2023/2024 du 04/09/2023 au 05/07/2024 👻                                           |                                                                   |
| Date dentrée souhaitée* :       4     Septembre ▼       2023     ■                                      |                                                                   |
|                                                                                                    |                                                                   |

8/ Cliquer sur « Enregistrer ».

Après nous avoir transmis les pièces justificatives, il vous faudra impérativement compléter la fiche sanitaire dans l'onglet « Dossier », « Mes enfants » pour chaque enfant.

Cliquer sur « Modifier » pour pouvoir noter les informations médicales concernant votre enfant.

| <form></form>                                                                                                    |                   |                                                                                                    | NTON SMULATIONS MESSAGERE ACTUALITÉS                                                                                                    |
|----------------------------------------------------------------------------------------------------|-------------------|----------------------------------------------------------------------------------------------------|----------------------------------------------------------------------------------------------------|
| Image: result in the second relation of the second relation of the second relation                                       | Mandazsier        | F DOSS BR. 3 vieworkawa                                                                                                    |                                                                                                    |
| Vectored ranke       Vertie         Vectored ranke       Vertie         Vectored ranke       Vectored ranke         Vectored ranke       Vectored ranke </th <th>Mesenfants</th> <th></th> <th></th>                                                                                                    | Mesenfants        |                                                                                                    |                                                                                                    |
| <pre>Medicaments</pre>                                                                                                    | Mescaaidan nées   | LESTINFORMATIONS DESEMPANTS                                                                                                    |                                                                                                    |
| CORDENNEES          ADSIGNATIONS SECULARES: 2003/2004         Discrete Autor Securates: 2003/2004         Discrete Autor Securates: 2004/2004         Discrete Autor Securates: 2004/2004         Discrete Autor Securates: 2004/2004         Discrete Autor Securates: 2004/2004         Discrete Autor Securates: 2004/2004                                                                                                    | Mesdocuments      | 👰 Lons                                                                                                    |                                                                                                    |
| PREMEMENT LE droit à l'image.                                                                                                    | Mesdacuments      | COORDONNÉES Adresse email : Portable :  INFORMATIONS SCOLAIRES : 2023/2024 Book : PETTES MAISJAS MATER Haveau : Grande Sector FICHE SANITAIRE INFORMATIONS MÉDICALES Croupe sangun :  TSRptone du médeen trafant :  Coque hohe Rubetok Rubetok Rubetok Varieelik | MODIFIER  MODIFIER  WELLE  Wedeen trafant :  Ang me Astrone Greations Scartatine Alking as medical known treconnues :  Recommandation des parents (functios |
| <pre>vaccination ET INJECTION vaccination ET INJECTION vaccination ET INJECTION vaccination value value valu</pre> |                   |                                                                                                    | 2                                                                                                    |
| <pre>vaccination ET INJECTION vaccination ET INJECTION vaccination ET INJECTION vaccination ET INJECTION vaccination vaccination vaccinatio vaccination vaccinatio</pre> |                   |                                                                                                    |                                                                                                    |
| <pre>provement le droit à l'image.</pre>                                                                                                    |                   | VACCINATION ET INJECTION                                                                                                    |                                                                                                    |
| enseigner également le droit à l'image.                                                                                                    |                   | O privilene :                                                                                                    | Titanos :                                                                                                    |
| Preumocoque:<br>Autres:                                                                                                    |                   | · · · · · · · · · · · · · · · · · · ·                                                                                                    |                                                                                                    |
| enseigner également le droit à l'image.                                                                                                    |                   | Polionyë life :                                                                                                    | Haemophilus influenzae B :                                                                                                    |
| enseigner également le droit à l'image.                                                                                                    |                   | Cours luche :                                                                                                    | Hêpatêz B :                                                                                                    |
| enseigner également le droit à l'image.                                                                                                    |                   |                                                                                                    | · · · ·                                                                                                    |
| nseigner également le droit à l'image.                                                                                                    |                   | Rougeoie :                                                                                                    | Greillons :                                                                                                    |
| nseigner également le droit à l'image.                                                                                                    |                   |                                                                                                    |                                                                                                    |
| nseigner également le droit à l'image.                                                                                                    |                   | Rubšok :                                                                                                    | Wen ngocoque C :                                                                                                    |
| enseigner également le droit à l'image.                                                                                                    |                   | Breinweecoue :                                                                                                    | Sultres '                                                                                                    |
| nseigner également le droit à l'image.                                                                                                    |                   |                                                                                                    |                                                                                                    |
| nseigner également le droit à l'image.                                                                                                    |                   |                                                                                                    |                                                                                                    |
| enseigner également le droit à l'image.                                                                                                    |                   | 1                                                                                                    | MODIFIER                                                                                                    |
| enseigner également le droit à l'image.                                                                                                    | 2111              |                                                                                                    |                                                                                                    |
| nseigner egalement le droit à l'image.                                                                                                    |                   |                                                                                                    |                                                                                                    |
| Poeumocoque                                                                                                    |                   | nt le droit à l'image.                                                                                                    |                                                                                                    |
| Phelimocoque : Autres :                                                                                                    | nseigner egalemer |                                                                                                    |                                                                                                    |
|                                                                                                    | nseigner egalemer |                                                                                                    |                                                                                                    |
|                                                                                                    | Pneumocoque       | 2.                                                                                                    | Autres :                                                                                                    |

Une fois que le service des Affaires Scolaires aura vérifié les pièces justificatives et traité votre dossier, vous recevrez un mail de confirmation. TOUT DOSSIER INCOMPLET NE POURRA ETRE TRAITE.

MODIFIER

Vous pourrez alors ensuite inscrire votre/vos enfant(s) aux accueils souhaités.

CONSENTEMENTS ET DROITS D'ACCÈS

Droit à l'image ?

## PROCÉDURE <u>D'INSCRIPTION</u> ACCUEILS PÉRISCOLAIRES / PAUSE MÉRIDIENNE / TRANSPORT SCOLAIRE

Une fois la pré-inscription effectuée, vous pouvez accéder au planning de vos enfants.

1/ Pour inscrire vos enfants aux différentes activités et jours souhaités, aller dans l'icône « PLANNING »

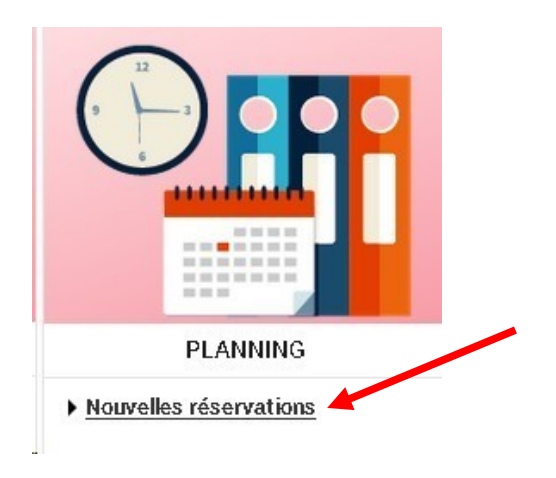

2/ Dans l'encadré à droite du planning, vous pouvez procéder aux inscriptions :

- Soit par enfant (sélectionner le prénom de l'enfant souhaité),
- Soit par activités (dans ce cas, tous les enfants apparaîtront pour l'activité choisie).

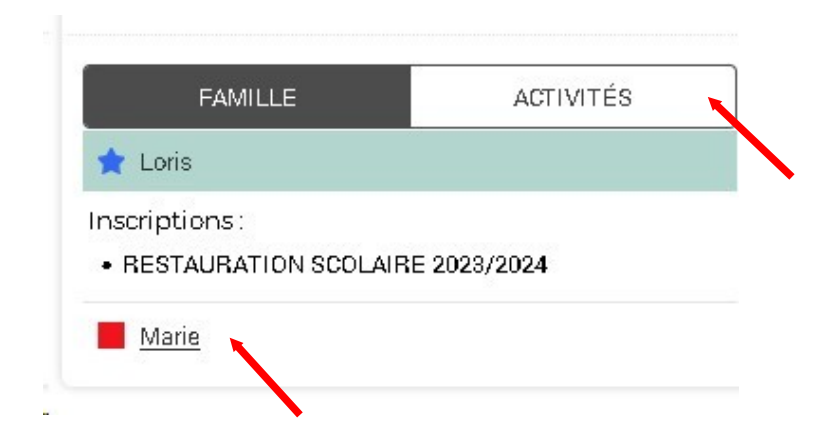

3/ Choisir le mois souhaité et cliquer sur « Modifier » pour pouvoir faire vos inscriptions. Vous avez la possibilité de faire vos inscriptions au mois, à la quinzaine, à la semaine ou à l'unité.

Nous vous invitons à vous référer au **Guide de l'écolier** concernant les **délais d'inscription** et à prendre connaissance des quelques **changements** apportés pour l'année 2024-2025.

|                                                     |         |    |    |     |      |     |       |            |       |    |    |    |    |    |      |    |    |    |    |    |    |    |    |         |         | $\overline{}$ |          |          |         |      |
|-----------------------------------------------------|---------|----|----|-----|------|-----|-------|------------|-------|----|----|----|----|----|------|----|----|----|----|----|----|----|----|---------|---------|---------------|----------|----------|---------|------|
| Marie : Septembre 202<br>Coût de la période : 0.00€ | 3       | <  | >  | MEN | SUEL | QUI | NZAII | <u>1E </u> | SEMAI | NE |    |    |    |    |      |    |    |    |    |    |    |    |    |         |         |               | /        | M        | DIFIEF  | ł    |
|                                                     | Ve      | Sa | Di | Lu  | Ma   | Me  | Je    | Ve         | Sa    | Di | Lu | Ma | Me | Je | Ve   | Sa | Di | Lu | Ma | Me | Je | Ve | Sa | Di      | Lu      | Ma            | Me       | Je       | Ve      | Sa   |
|                                                     | 01      | 02 | 03 | 04  | 05   | 06  | 07    | 08         | 09    | 10 | 11 | 12 | 18 | 14 | 15   | 16 | 17 | 18 | 19 | 20 | 21 | 22 | 23 | 24      | 25      | 26            | 27       | 28       | 29      | 30   |
| BUS MATIN 23/24 - Circuit prioritaire               |         |    |    |     |      |     |       |            |       |    |    |    |    |    | 2023 |    |    |    |    |    |    |    |    |         |         |               |          |          |         |      |
|                                                     |         |    |    |     |      |     |       |            |       |    |    |    |    |    |      |    |    |    |    |    |    |    |    |         |         |               |          |          |         |      |
| ELEMENTAIRE - ACCUEIL MATIN/SC                      | DIR 23/ | 24 |    |     |      |     |       |            |       |    |    |    |    |    |      |    |    |    |    |    |    |    |    | Cette a | tivité  | est ouv       | erte à p | artir du | 04/09/2 | 2023 |
| ACCUEIL DU MATIN 7H30 à 8H20                        |         |    |    |     |      |     |       |            |       |    |    |    |    |    |      |    |    |    |    |    |    |    |    |         |         |               |          |          |         |      |
| ACCUEIL DU SOIR 16h30 à 17h30                       |         |    |    |     |      |     |       |            |       |    |    |    |    |    |      |    |    |    |    |    |    |    |    |         |         |               |          |          |         |      |
| ACCUEIL DU SOIR 17h30 à 18h15                       |         |    |    |     |      |     |       |            |       |    |    |    |    |    |      |    |    |    |    |    |    |    |    |         |         |               |          |          |         |      |
| RESTAURATION SCOLAIRE 2023/20                       | 324     |    |    |     |      |     |       |            |       |    |    |    |    |    |      |    |    |    |    |    |    |    |    | Cette a | etivité | est ouv       | erte à p | artir du | 04/09/2 | 2023 |

4/ Une fois que vous avez sélectionné les accueils et les jours souhaités, **il faut bien penser à « Valider » puis cliquer sur « Terminer »** pour que votre action soit prise en compte.

| RESTAURATION SCOLAIRE 2023 | /2024 |      |       |    | C | ette a | activ | ité es | st ou | verte | à par | rtir d | u 04 | 1/09,       | /202 | 3 - [1    | 6 <b>R</b> E | ESTA | URA | TION | SCOL | AIRE | 20 | 23/2 |  |  |
|----------------------------|-------|------|-------|----|---|--------|-------|--------|-------|-------|-------|--------|------|-------------|------|-----------|--------------|------|-----|------|------|------|----|------|--|--|
|                            |       |      |       |    |   |        |       |        |       |       |       |        | •    |             |      |           |              |      |     |      | /    |      |    |      |  |  |
|                            | 4     |      | QUITT | ĒR |   | Ē      | 3     | Ň      | VALI  | DER   |       |        |      | <b>~</b> // | VALI | DER       | ET           | TER  | MIN | ER   | ]    |      |    |      |  |  |
| ent                        |       |      |       |    |   |        |       |        |       |       |       |        |      |             | Т    | arifi     | cat          | ion  |     |      |      |      |    |      |  |  |
| - RESTAURATION SCOLAIR     | RE 20 | 23/2 | 024   |    |   |        |       |        |       |       |       |        |      |             | à    | à l'unité |              |      |     |      |      |      |    |      |  |  |
| - RESTAURATION SCOLAIF     | RE 20 | 23/2 | 024   |    |   |        |       |        |       |       |       |        |      |             | à    | l'un      | ité          |      |     |      |      |      |    |      |  |  |
| 📋 то                       | UT S  | UPP  | RIME  | R  | • |        |       | R      | ETC   | )UR   |       |        |      |             | 8    |           | Т            | ERI  | MIN | ER   |      |      | /  |      |  |  |

Des symboles (étoiles, carrés, ... ) apparaissent alors sur le planning de l'enfant quand les inscriptions sont validées.

| <b>RESTAURATION SCOLAIRE 2023/20</b> | 24 | Cette activité est ouverte à partir du 04/09/2 |   |   |  |   |   |  |  |   |   |  | /2023 | 3 - [1 |  |  |   |
|--------------------------------------|----|------------------------------------------------|---|---|--|---|---|--|--|---|---|--|-------|--------|--|--|---|
|                                      |    |                                                | * | * |  | * | × |  |  | × | * |  | *     | *      |  |  | * |

**<u>ATTENTION</u>** : Si sur la partie droite, des réservations apparaissent en attente, c'est qu'elles n'ont pas été prises en compte. **Cliquer sur « Terminer » pour les valider.** 

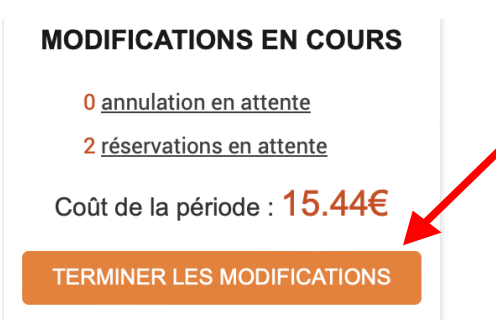